## Printing Your Semester Schedule

1. Go to my.OTC.edu

- 2. Login using your OTC username and password
- 3. Select Student Planning

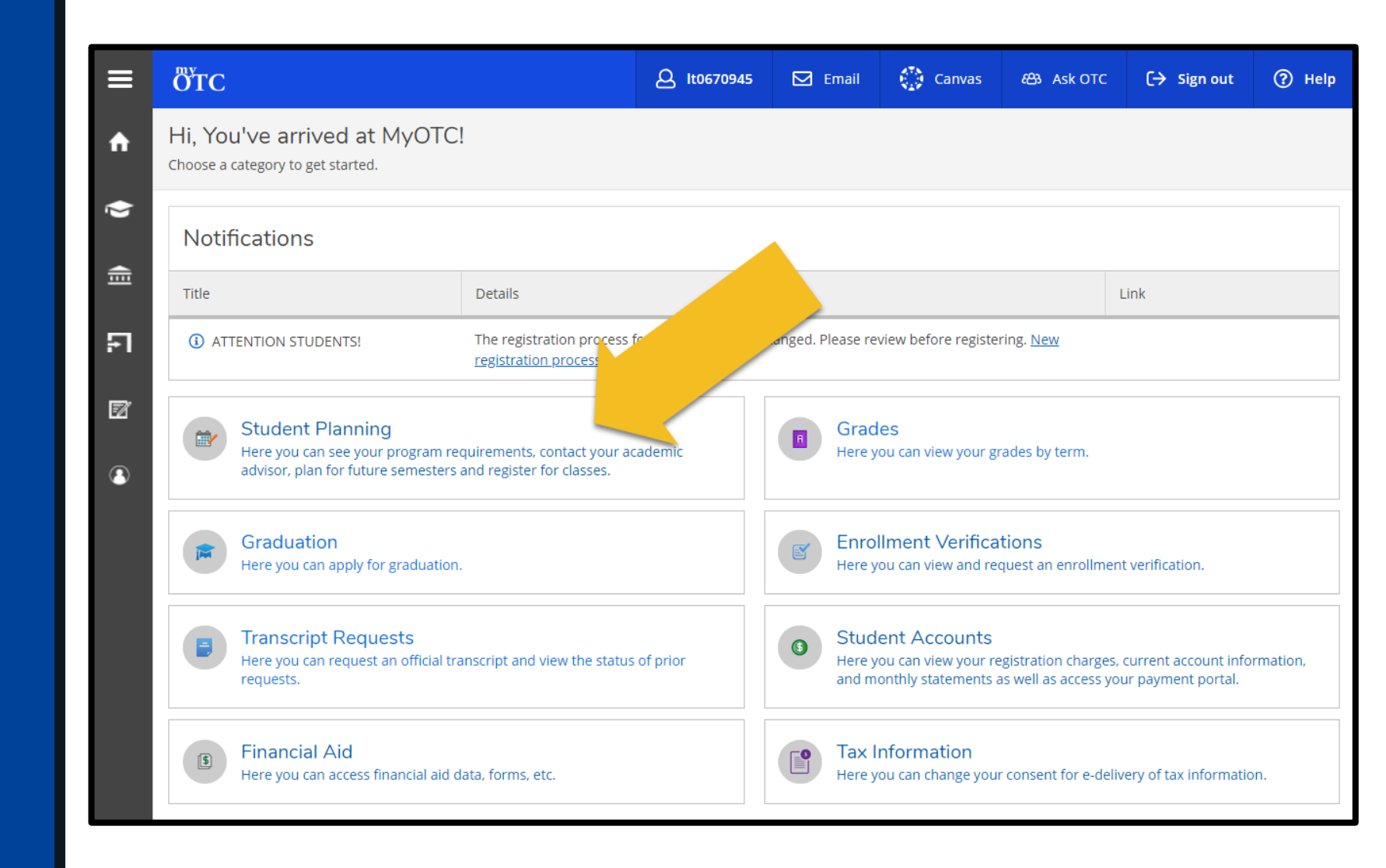

## Printing Your Semester Schedule

 4. Select the Student Planning dropdown to navigate to View Plan & Register

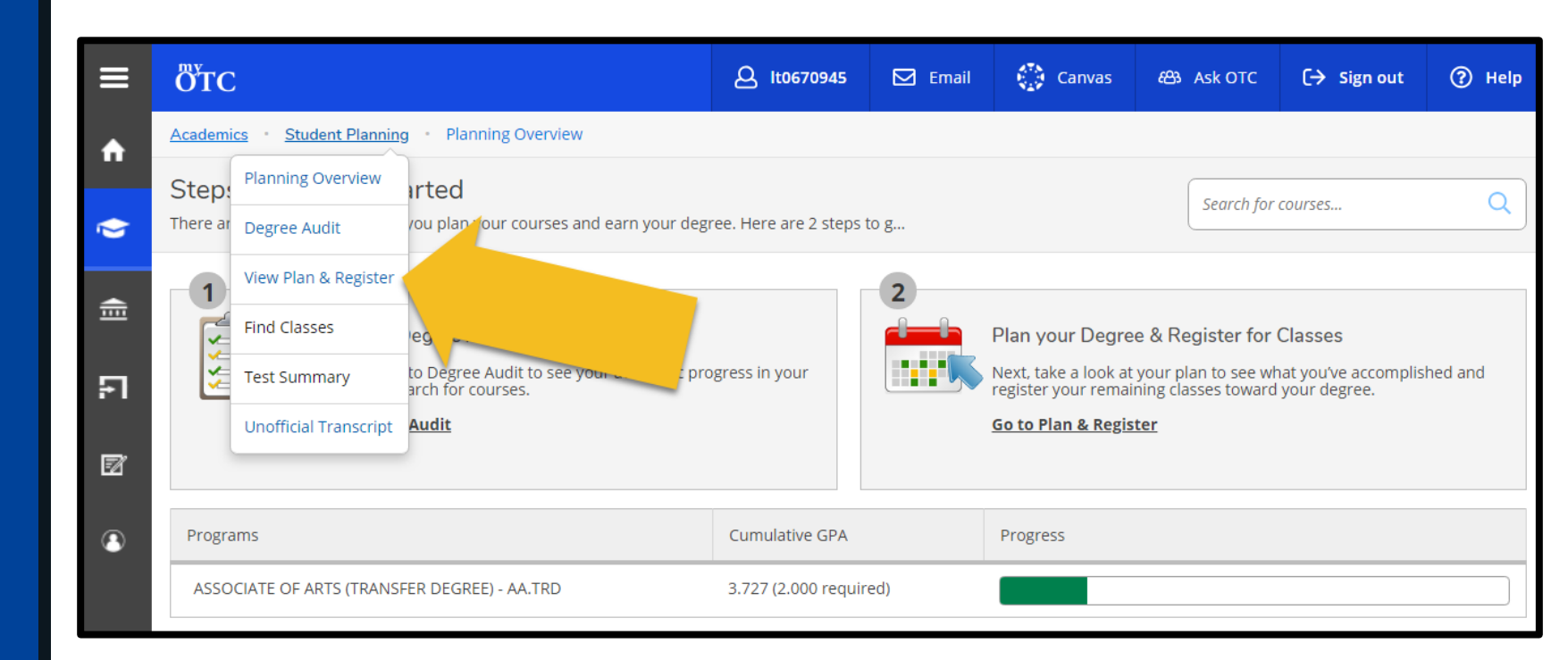

## Printing Your Semester Schedule

- 4. Select Print
- 5. Use your web browser's options to print your Semester Schedule

|    | <sup>му</sup> тс                                                                                                    | <u>الان</u> 670945 | 🗹 Email | Canvas      | සා Ask OTC | C→ Sign out | Help |
|----|----------------------------------------------------------------------------------------------------|--------------------|---------|-------------|------------|-------------|------|
| ♠  | Academics Student Planning View Plan & Register                                                                                       |                    |         |             |            |             |      |
|    | View your Plan & Register for Classes                                                                                                 |                    |         |             | Search for | courses     | Q    |
| ý  |                                                                                                    |                    |         |             |            |             |      |
| Ē  | You must sign up for a My Payment Plan on the SAME DAY you register in order to complete your registration. View Registration Charges |                    |         |             |            |             |      |
| មា | Schedule Timeline Advising Petitions & Waivers                                                                                        |                    |         |             |            |             |      |
| 2  | < > SPRING 2017 +                                                                                                    |                    |         |             |            |             |      |
| 2  | Filter Sections Save to iCal Print Planned: 0 Credits Enrolled: 3 Credits Waitlisted: 0 Credits                                       |                    |         |             |            |             |      |
|    | ENG-101-106: COMPOSITION I                                                                                                    | Sun M              | on Tue  | e Wed       | Thu        | Fri         | Sat  |
|    | ✓ Completed 9am                                                                                                    | 9am                |         |             |            |             |      |
|    | Credits: 3 Credits                                                                                                    | ENG-1              | 01-106  | ENG-101-106 |            | ENG-101-106 |      |
|    | Grading: Graded 11<br>Instructor: FORESEE, K 11                                                                                       |                    |         |             |            |             |      |
|    | 1/17/2017 to 5/18/2017<br>✓ Meeting Information                                                                                       |                    |         |             |            |             |      |
|    | View other sections                                                                                                    |                    |         |             |            |             |      |
|    | 2pm                                                                                                    | 2pm                |         |             |            |             |      |
|    | 3pm                                                                                                    |                    |         |             |            |             |      |